# CME090W Cable Modem

# **User's Manual**

Rev:01 2002/09/19 Information in this document is subject to change without notice. No part of this document may be reproduced or transmitted in any form or by any means, electronic or mechanical, for any purpose, without the express written permission of the seller.

The seller provides this documentation without warranty, term, or condition of any kind. The seller may make improvements or changes in the product(s) and/or the program(s) described in this documentation at any time.

Other product and company names herein may be trademarks of their respective owners.

2002/09/19

Rev:01

## Safety Notes

#### For Installation

- Use only the type of power source indicated on the marking labels.
- Use only the power adapter supplied with the product.
- Do not overload wall outlet or extension cords as this may increase the risk of electric shock or file. If the power cord is frayed, replace it with a new one.
- Proper ventilation is necessary to prevent the product overheating. Do not block or cover the slots and openings on the device, which are intended for ventilation and proper operation. It is recommended to mount the product with a stack.
- Do not place the product near any source of heat or expose it to direct sunshine.
- Do not expose the product to moisture. Never spill any liquid on the product.
- Do not attempt to connect with any computer accessory or electronic product without instructions from qualified service personnel. This may result in risk of electronic shock or file.
- Do not place this product on an unstable stand or table.

#### For Using

- Power off and unplug this product from the wall outlet when it is not in use or before cleaning. Pay attention to the temperature of the power adapter. The temperature might be high.
- After powering off the product, power on the product at least 15 seconds later.
- Do not block the ventilating openings of this product.
- When the product is expected to be not in use for a period of time, unplug the power cord of the product to prevent it from the damage of storm or sudden increases in rating.

#### For Service

Do not attempt to disassemble or open covers of this unit by yourself. Nor should you attempt to service the product yourself, which may void the user's authority to operate it. Contact qualified service personnel under the following conditions:

- If the power cord or plug is damaged or frayed.
- If liquid has been spilled into the product.
- If the product has been exposed to rain or water.
- If the product does not operate normally when the operating instructions are followed.
- If the product has been dropped or the cabinet has been damaged.
- If the product exhibits a distinct change in performance.

#### Warning

- This equipment must be installed and operated in accordance with provided instructions and a minimum 20 cm spacing must be provided between computer mounted antenna and person's body (excluding extremities of hands, wrist and feet) during wireless modes of operation.
- This device complies with Part 15 of the FCC Rules. Operation is subject to the following two conditions: (1) this device may not cause harmful interference, and (2) this device must accept any interference received, including interference that may cause undesired operation.

#### Caution

Any changes or modifications not expressly approved by the party responsible for compliance could void the authority to operate equipment.

# Contents

| Features       vi         System Requirements       vi         Unpacking       vii         Chapter 1: Overview       1         Physical Outlook       1         Front Panel       1         Rear Panel       2         Chapter 2: Installation       3         Connecting the Cable Modem to Your Computer       3         Installation Procedure for Ethernet Interface       3         Installation Procedure for USB Interface       3         Chapter 3: Software Installation and Configuration       5         VIDB Driver Installation and Configuration       5         For Windows 98/ME       5         For Windows 98/ME       7         Uninstall USB Driver       9         For Windows 98/ME       9         For Windows 98/ME       11         For Windows 98/ME       11         For Windows 98/ME       11         For Windows 98/ME       11         For Windows 98/ME       12         DHCP Server       18         For Windows 98/ME       18         For Windows 98/ME       19         For Windows 98/ME       19         For Windows 98/ME       20         Renew PC IP Address                                                      | Befor | re You Use                                     | vi  |
|----------------------------------------------------------------------------------------------------|-------|------------------------------------------------|-----|
| System Requirements       vi         Unpacking       vii         Chapter 1: Overview       1         Physical Outlook       1 <i>Front Panel</i> 1 <i>Rear Panel</i> 2         Chapter 2: Installation       3         Connecting the Cable Modem to Your Computer       3         Installation Procedure for Ethernet Interface       3         Installation Procedure for USB Interface       3         Chapter 3: Software Installation and Configuration       5         USB Driver Installation       5 <i>For Windows 98/ME</i> 7 <i>For Windows 98/ME</i> 9 <i>For Windows 98/ME</i> 9 <i>For Windows 98/ME</i> 11 <i>For Windows 98/ME</i> 15         DHCP Server       18 <i>For Windows 98/ME</i> 17 <i>For Windows 98/ME</i> 17 <i>For Windows 98/ME</i> 17 <i>For Windows 98/ME</i> 17 <i>For Windows 98/ME</i> 17 <i>For Windows 98/ME</i> 17 <i>For Windows 98/ME</i> 17 <i>For Windows 98/ME</i> 17 <i>For Windows 98/ME</i> 18 <i>For Wi</i>                                                                                                    |       | Features                                       | vi  |
| Unpacking.       vii         Chapter 1: Overview       1         Physical Outlook       1         Front Panel.       1         Rear Panel.       2         Chapter 2: Installation       3         Connecting the Cable Modem to Your Computer.       3         Installation Procedure for Ethernet Interface       3         Installation Procedure for USB Interface       3         Chapter 3: Software Installation and Configuration       5         USB Driver Installation       5         For Windows 98/ME       5         For Windows 98/ME       9         For Windows 2000/XP       7         Uninstall USB Driver       9         For Windows 2000/XP       9         Setting TCP/IP on Client PC       11         For Windows 98/ME       11         For Windows 98/ME       11         For Windows 98/ME       13         For Windows 98/ME       14         Setting TCP/IP on Client PC       11         For Windows 98/ME       18         For Windows 98/ME       18         For Windows 98/ME       20         Status       23         Status       23         Software       23 </th <th></th> <th>System Requirements</th> <th>vi</th> |       | System Requirements                            | vi  |
| Chapter 1: Overview       1         Physical Outlook       1         Front Panel       1         Rear Panel       2         Chapter 2: Installation       3         Connecting the Cable Modem to Your Computer       3         Installation Procedure for Ethernet Interface       3         Installation Procedure for USB Interface       3         Chapter 3: Software Installation and Configuration       5         USB Driver Installation       5         For Windows 98/ME       5         For Windows 2000/XP       7         Uninstall USB Driver       9         For Windows 2000/XP       9         For Windows 2000/XP       7         Uninstall USB Driver       9         For Windows 2000/XP       9         Setting TCP/IP on Client PC       11         For Windows 98/ME       11         For Windows 98/ME       11         For Windows 98/ME       12         DHCP Server       18         For Windows 98/ME       18         For Windows 98/ME       18         For Windows 98/ME       20         Renew PC IP Address       21         Chapter 4: Web Configuration       23         S                                              |       | Unpacking                                      | vii |
| Physical Outlook       1         Front Panel       7         Rear Panel       7         Rear Panel       2         Chapter 2: Installation       3         Connecting the Cable Modem to Your Computer       3         Installation Procedure for Ethernet Interface       3         Installation Procedure for USB Interface       3         Chapter 3: Software Installation and Configuration       5         Vindows 98/ME       5         For Windows 2000/XP       7         Uninstall USB Driver       9         Far Windows 2000/XP       9         Far Windows 2000/XP       9         Setting TCP/IP on Client PC       11         Far Windows 2000/XP       15         DHCP Server       18         Far Windows 2000/XP       15         DHCP Server       18         Far Windows 98/ME       11         Far Windows 98/ME       13         Far Windows 98/ME       14         Far Windows 98/ME       13         Far Windows NT/2000/XP       19         Far Windows NT/2000/XP       20         Renew PC IP Address       23         Software       23         Software       23                                                               | Chap  | ter 1: Overview                                | 1   |
| Front Panel       1         Rear Panel       2         Chapter 2: Installation       3         Connecting the Cable Modem to Your Computer       3         Installation Procedure for Ethernet Interface       3         Installation Procedure for USB Interface       3         Chapter 3: Software Installation and Configuration       5         For Windows 98/ME       5         For Windows 2000/XP       7         Uninstall USB Driver       9         For Windows 2000/XP       9         For Windows 2000/XP       11         For Windows 2000/XP       9         Setting TCP/IP on Client PC       11         For Windows 2000/XP       15         DHCP Server       18         For Windows 2000/XP       15         DHCP Server       18         For Windows 98/ME       18         For Windows 98/ME       18         For Windows 98/ME       18         For Windows 98/ME       18         For Windows 81/2000/XP       19         For Apple Macintosh.       20         Renew PC IP Address       23         Software       23         Software       23         Software       25 <th></th> <th>Physical Outlook</th> <th></th>            |       | Physical Outlook                               |     |
| Rear Panel       2         Chapter 2: Installation       3         Connecting the Cable Modem to Your Computer.       3         Installation Procedure for Ethernet Interface       3         Installation Procedure for USB Interface       3         Chapter 3: Software Installation and Configuration       5         USB Driver Installation       5         For Windows 98/ME       7         Uninstall USB Driver       9         For Windows 98/ME       9         For Windows 98/ME       9         For Windows 98/ME       9         For Windows 2000/XP       9         Setting TCP/IP on Client PC       11         For Windows 98/ME       11         For Windows 98/ME       11         For Windows 98/ME       11         For Windows 98/ME       11         For Windows 98/ME       11         For Windows 98/ME       11         For Windows 98/ME       13         Bror Windows 98/ME       14         For Windows 98/ME       17         For Windows 98/ME       18         For Windows 17/2000/XP       19         For Apple Macintosh       20         Renew PC IP Address       23         <                                          |       | Front Panel                                    |     |
| Chapter 2: Installation       3         Connecting the Cable Modem to Your Computer.       3         Installation Procedure for Ethernet Interface.       3         Installation Procedure for USB Interface.       3         Installation Procedure for USB Interface.       3         Installation Procedure for USB Interface.       3         Chapter 3: Software Installation and Configuration       5         For Windows 98/ME       5         For Windows 98/ME       7         Uninstall USB Driver       9         For Windows 98/ME       9         For Windows 98/ME       9         For Windows 98/ME       11         For Windows 2000/XP       9         Setting TCP/IP on Client PC       11         For Windows 98/ME       15         DHCP Server       18         For Windows 98/ME       18         For Windows NT/2000/XP       19         For Apple Macintosh.       20         Renew PC IP Address       23         Status       23         Software       23         Software       23         Software       25         Basic       25         Privacy       24         Security <td></td> <td>Rear Panel</td> <td>2</td>         |       | Rear Panel                                     | 2   |
| Connecting the Cable Modem to Your Computer                                                                                                    | Chap  | ter 2: Installation                            | 3   |
| Installation Procedure for Ethernet Interface       3         Installation Procedure for USB Interface       3         Chapter 3: Software Installation and Configuration       5         USB Driver Installation       5         For Windows 98/ME       5         For Windows 98/ME       7         Uninstall USB Driver       9         For Windows 2000/XP       7         Uninstall USB Driver       9         For Windows 2000/XP       9         For Windows 2000/XP       9         Setting TCP/IP on Client PC       11         For Windows 98/ME       11         For Windows 98/ME       18         For Windows 98/ME       18         For Windows 98/ME       18         For Windows 98/ME       18         For Windows 98/ME       18         For Windows 98/ME       18         For Windows 98/ME       21         Chapter 4: Web Configuration       23         Software       23         Software       23         Software       23         Connection       24         Security       24         Wireless       25         Basic       25         Privacy                                                                                 |       | Connecting the Cable Modem to Your Computer    |     |
| Installation Procedure for USB Interface       3         Chapter 3: Software Installation and Configuration       5         USB Driver Installation       5         For Windows 98/ME       5         For Windows 2000/XP       7         Uninstall USB Driver       9         For Windows 2000/XP       9         Setting TCP/IP on Client PC       11         For Windows 98/ME       17         For Windows 98/ME       17         For Windows 98/ME       17         For Windows 98/ME       11         For Windows 98/ME       11         For Windows 98/ME       11         For Windows 98/ME       11         For Windows 98/ME       11         For Windows 98/ME       11         For Windows 98/ME       11         For Windows 98/ME       11         For Windows 98/ME       12         DHCP Server       18         For Windows 98/ME       18         For Windows 98/ME       20         Renew PC IP Address       21         Chapter 4: Web Configuration       23         Software       23         Connection       24         Security       24         S                                                                                 |       | Installation Procedure for Ethernet Interface  |     |
| Chapter 3: Software Installation and Configuration       5         USB Driver Installation       5         For Windows 98/ME       5         For Windows 2000/XP       7         Uninstall USB Driver       9         For Windows 98/ME       9         For Windows 98/ME       9         For Windows 98/ME       9         For Windows 98/ME       9         Setting TCP/IP on Client PC       11         For Windows 2000/XP       15         DHCP Server       18         For Windows 98/ME       18         For Windows 98/ME       18         For Windows 98/ME       18         For Windows 98/ME       18         For Windows NT/2000/XP       19         For Apple Macintosh       20         Renew PC IP Address       21         Chapter 4: Web Configuration       23         Software       23         Software       23         Software       23         Software       23         Software       25         Basic       25         Privacy       24         Wireless       25         Basic       26         Chapter 5: A                                                                                                    |       | Installation Procedure for USB Interface       | 3   |
| USB Driver Installation       5         For Windows 98/ME       5         For Windows 2000/XP       7         Uninstall USB Driver       9         For Windows 98/ME       9         For Windows 2000/XP       9         Setting TCP/IP on Client PC       11         For Windows 98/ME       11         For Windows 98/ME       11         For Windows 98/ME       11         For Windows 98/ME       11         For Windows 98/ME       11         For Windows 98/ME       11         For Windows 98/ME       11         For Windows 98/ME       18         For Windows 98/ME       18         For Windows 98/ME       18         For Windows 98/ME       18         For Windows 98/ME       18         For Windows 98/ME       18         For Windows 98/ME       18         For Windows 98/ME       18         Softwares       20         Renew PC IP Address       21         Chapter 4: Web Configuration       23         Software       23         Software       23         Connection       24         Wireless       25         <                                                                                                    | Chap  | ter 3: Software Installation and Configuration | 5   |
| For Windows 98/ME5For Windows 2000/XP7Uninstall USB Driver9For Windows 98/ME9For Windows 2000/XP9Setting TCP/IP on Client PC11For Windows 2000/XP15DHCP Server18For Windows 98/ME18For Windows 98/ME19For Windows 98/ME19For Windows 98/ME19For Windows 98/ME19For Windows 98/ME19For Apple Macintosh20Renew PC IP Address21Chapter 4: Web Configuration23Usin4g Web-Based Manager23Status23Software23Status23Connection24Security24Wireless25Basic25Privacy25Advanced26Chapter 5: Access Internet through Cable Modem29Accessing Internet29                                                                                                    |       | USB Driver Installation                        |     |
| For Windows 2000/XP7Uninstall USB Driver9For Windows 98/ME9For Windows 2000/XP9Setting TCP/IP on Client PC11For Windows 98/ME11For Windows 2000/XP15DHCP Server18For Windows 98/ME18For Windows 98/ME19For Windows 98/ME19For Apple Macintosh20Renew PC IP Address21Chapter 4: Web Configuration23Usin4g Web-Based Manager23Status23Status23Connection24Security24Wireless25Basic25Privacy25Advanced26Chapter 5: Access Internet through Cable Modem29Accessing Internet29                                                                                                    |       | For Windows 98/ME                              |     |
| Uninstall USB Driver9For Windows 98/ME9For Windows 2000/XP9Setting TCP/IP on Client PC11For Windows 98/ME11For Windows 98/ME15DHCP Server18For Windows 98/ME18For Windows 98/ME19For Windows 98/ME20Renew PC IP Address20Renew PC IP Address21Chapter 4: Web Configuration23Usin4g Web-Based Manager23Status23Connection24Security24Wireless25Basic25Privacy25Advanced26Chapter 5: Access Internet through Cable Modem29Accessing Internet29                                                                                                    |       | For Windows 2000/XP                            |     |
| For Windows 98/ME9For Windows 2000/XP9Setting TCP/IP on Client PC11For Windows 98/ME11For Windows 2000/XP15DHCP Server18For Windows 98/ME18For Windows 98/ME19For Windows NT/2000/XP19For Apple Macintosh20Renew PC IP Address21Chapter 4: Web Configuration23Usin4g Web-Based Manager23Status23Software23Connection24Security24Wireless25Basic25Basic25Advanced25Advanced26Chapter 5: Access Internet through Cable Modem29Accessing Internet29                                                                                                    |       | Uninstall USB Driver                           | 9   |
| For Windows 2000/XP9Setting TCP/IP on Client PC11For Windows 98/ME11For Windows 2000/XP15DHCP Server18For Windows 98/ME18For Windows 98/ME19For Windows NT/2000/XP19For Apple Macintosh20Renew PC IP Address21Chapter 4: Web Configuration23Usin4g Web-Based Manager23Status23Software23Connection24Security24Wireless25Basic25Privacy25Advanced26Chapter 5: Access Internet through Cable Modem29Accessing Internet29                                                                                                    |       | For Windows 98/ME                              |     |
| Setting TCP/IP on Client PC.11For Windows 98/ME11For Windows 2000/XP.15DHCP Server18For Windows 98/ME18For Windows NT/2000/XP.19For Apple Macintosh.20Renew PC IP Address21Chapter 4: Web Configuration23Usin4g Web-Based Manager23Status23Software23Connection24Security24Wireless25Basic25Privacy25Advanced26Chapter 5: Access Internet through Cable Modem29Accessing Internet29                                                                                                    |       | For Windows 2000/XP                            |     |
| For Windows 98/ME11For Windows 2000/XP15DHCP Server18For Windows 98/ME18For Windows NT/2000/XP19For Apple Macintosh20Renew PC IP Address21Chapter 4: Web Configuration23Usin4g Web-Based Manager23Status23Software23Connection24Security24Wireless25Basic25Privacy25Advanced26Chapter 5: Access Internet through Cable Modem29Accessing Internet29                                                                                                    |       | Setting TCP/IP on Client PC                    | 11  |
| For Windows 2000/XP15DHCP Server18For Windows 98/ME18For Windows NT/2000/XP19For Apple Macintosh20Renew PC IP Address21Chapter 4: Web Configuration23Usin4g Web-Based Manager23Status23Software23Connection24Security24Wireless25Basic25Privacy25Advanced26Chapter 5: Access Internet through Cable Modem29Accessing Internet29                                                                                                    |       | For Windows 98/ME                              |     |
| DHCP Server18For Windows 98/ME18For Windows NT/2000/XP19For Apple Macintosh20Renew PC IP Address21Chapter 4: Web Configuration23Usin4g Web-Based Manager23Status23Software23Connection24Security24Wireless25Basic25Privacy25Advanced26Chapter 5: Access Internet through Cable Modem29Accessing Internet29                                                                                                    |       | For Windows 2000/XP                            |     |
| For Windows 98/ME18For Windows NT/2000/XP19For Apple Macintosh20Renew PC IP Address21Chapter 4: Web Configuration23Usin4g Web-Based Manager23Status23Software23Connection24Security24Wireless25Basic25Privacy25Advanced26Chapter 5: Access Internet through Cable Modem29Accessing Internet29                                                                                                    |       | DHCP Server                                    | 18  |
| For Windows NT/2000/XP19For Apple Macintosh20Renew PC IP Address21Chapter 4: Web Configuration23Usin4g Web-Based Manager23Status23Software23Connection24Security24Wireless25Privacy25Advanced26Chapter 5: Access Internet through Cable Modem29Accessing Internet29                                                                                                    |       | For Windows 98/ME                              |     |
| For Apple Macintosh.20Renew PC IP Address21Chapter 4: Web Configuration23Usin4g Web-Based Manager23Status23Software23Connection24Security24Wireless25Basic25Privacy25Advanced26Chapter 5: Access Internet through Cable Modem29Accessing Internet29                                                                                                    |       | For Windows NT/2000/XP                         |     |
| Renew PC IP Address       21         Chapter 4: Web Configuration       23         Usin4g Web-Based Manager       23         Status       23         Software       23         Connection       24         Security       24         Wireless       25         Basic       25         Privacy       25         Advanced       26         Chapter 5: Access Internet through Cable Modem       29         Accessing Internet       29                                                                                                    |       | For Apple Macintosh                            | 20  |
| Chapter 4: Web Configuration23Usin4g Web-Based Manager23Status23Software23Connection24Security24Wireless25Basic25Privacy25Advanced26Chapter 5: Access Internet through Cable Modem29Accessing Internet29                                                                                                    |       | Renew PC IP Address                            | 21  |
| Usin4g Web-Based Manager                                                                                                    | Chap  | ter 4: Web Configuration                       |     |
| Status       23         Software       23         Connection       24         Security       24         Wireless       25         Basic       25         Privacy       25         Advanced       26         Chapter 5: Access Internet through Cable Modem       29         Accessing Internet       29                                                                                                    | •     | Usin4g Web-Based Manager                       |     |
| Software       23         Connection       24         Security       24         Wireless       25         Basic       25         Privacy       25         Advanced       26         Chapter 5: Access Internet through Cable Modem       29         Accessing Internet       29                                                                                                    |       | Status                                         | 23  |
| Connection                                                                                                    |       | Software                                       | 23  |
| Security       24         Wireless       25         Basic       25         Privacy       25         Advanced       26         Chapter 5: Access Internet through Cable Modem       29         Accessing Internet       29                                                                                                    |       | Connection                                     |     |
| Wireless       25         Basic       25         Privacy       25         Advanced       26         Chapter 5: Access Internet through Cable Modem       29         Accessing Internet       29                                                                                                    |       | Security                                       | 24  |
| Chapter 5: Access Internet through Cable Modem                                                                                                    |       | Wireless                                       | 25  |
| 25 Privacy                                                                                                    |       | Basic                                          | 25  |
| Advanced                                                                                                    |       | Privacy                                        | 25  |
| Chapter 5: Access Internet through Cable Modem                                                                                                    |       | Advanced                                       |     |
| Accessing Internet                                                                                                    | Chan  | ter 5: Access Internet through Cable Modem     | 29  |
|                                                                                                    | 1     | Accessing Internet                             |     |

| Chapter 6: Troubleshooting | 31 |
|----------------------------|----|
| Appendix: Specifications   | 33 |

# Before You Use

The CME090W is a DOCSIS 1.0/1.1 and CableHome 1.0 compliant wireless cable residential gateway that provide high-speed connectivity to residential, commercial, and education subscribers on public and private networks via an existing cable infrastructure. The CME090W is equipped with 4-port Ethernet switch, USB, IEEE802.11b Wireless, HPNA interfaces. The CME090W can inter-operate with any DOCSIS and CableHome compliant headend equipment. The IP traffic can transfer between the CME090W and DOCSIS and CableHome compliant headend equipments. The data security secures upstream and downstream communications.

### Features

- Up to 42.88 Mbps downstream and up to 10.24 Mbps upstream, two-way cable modem.
- F-Connector for the cable interface.
- Build-in IEEE 802.11b Wireless Access Point function
- Bridging wired & wireless segments of network
- Provide 11 / 5.5 / 2 / 1 Mbps wireless connectivity to the wireless clients
- Support Wired Equivalent Privacy Algorithm (WEP)
- Roaming by Association/Re-association/De-association
- Four ports 10/100BaseT Ethernet switch with auto-negotiation function and auto-media dependent interface crossover (MDIX).
- USB Connector for USB interface
- Home PNA 2.0 support
- NAT (Network Address Translation) to support multiple users with one IP account for routing mode.
- Transparent bridging for IP traffic for bridge mode
- Firewall function
- RSA and 56 bit DES data encryption security
- Interoperable with any DOCSIS and CableHome compatible headend equipment
- SNMP v1/v2c/v3 network management support
- Remote operating firmware downloading
- Support Web pages and private DHCP server for status monitoring
- Clear LED display
- Universal Plug and Play

### System Requirements

This cable modem equips ETHERNET and USB interfaces. You can choose either one to connect to the cable modem. Before installing the EMTA, please check the following requirements with your computer.

#### For Ethernet Connection

- Windows98/2000/NT/ME/XP operating system or Apple Macintosh series
- 10/100 Base-T NIC(network interface card)
- Subscribe to a Cable Television Company for cable modem service

#### For USB Connection

- Windows98/2000/ ME/XP operating system
- Available USB port
- Subscribe to a Cable Television Company for cable modem service

#### For Phone Connection

- Standard touch-tone telephone and phone cord with RJ-11 connector
- Subscribe to a VoIP system company (VoIP service provider) for VoIP services

### Unpacking

Check the contents of the package against the pack contents checklist below. If any of the items is missing, then contact the dealer from whom the equipment was purchased.

- Cable Modem
- Twisted Pair Ethernet Cable (CAT5/RJ-45)
- USB Cable
- Power Adapter & Power Cord
- Quick Start Guide
- Software CD

# **Chapter 1: Overview**

## **Physical Outlook**

#### **Front Panel**

The following illustration shows the front panel of the EMTA machine:

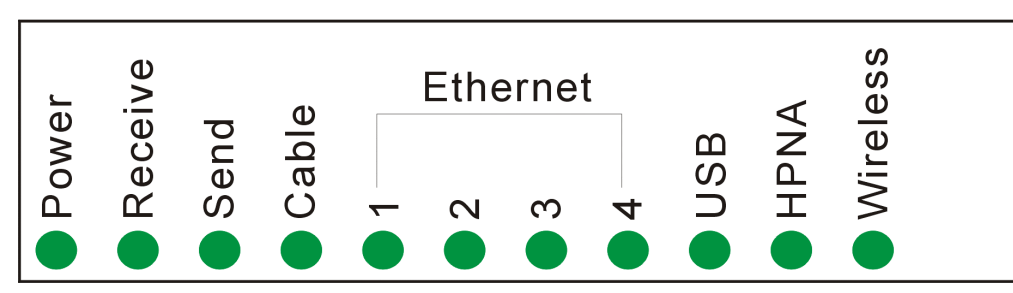

#### LED Indicators

The LEDs on the front panel are described in the table below (from left to right):

| LED        | Color | Status   | Description                                                                                                    |
|------------|-------|----------|----------------------------------------------------------------------------------------------------|
| Power      | Green | Off      | Power off.                                                                                                    |
|            |       | On       | Power on.                                                                                                    |
| Receive    | Green | Blinking | Indicates receiving RF DS data                                                                                 |
| Send       | Green | Blinking | To indicate transmit RF US traffic.                                                                            |
| Cable      | Green | On       | Modem registration completed.                                                                                  |
|            |       | Blinking | To indicate RF link status at different speed.<br>1. Scanning DS<br>2. US ranging<br>3. DHCP/TFTP/Registration |
| Ethernet 1 | Green | On       | Ethernet carrier is present.                                                                                   |
| ~ 4        |       | Blinking | To indicate Ethernet data.                                                                                     |
| USB        | Green | On       | To indicate USB link is present.                                                                               |
|            |       | Blinking | To indicate USB transmitting or receiving data                                                                 |
| HPNA       | Green | On       | To indicate HPNA link is present.                                                                              |
|            |       | Blinking | To indicate HPNA transmitting or receiving data                                                                |
| Wireless   | Green | On       | To indicate wireless link is present.                                                                          |
|            |       | Blinking | To indicate Wireless AP transmitting or receiving data                                                         |

#### **Rear Panel**

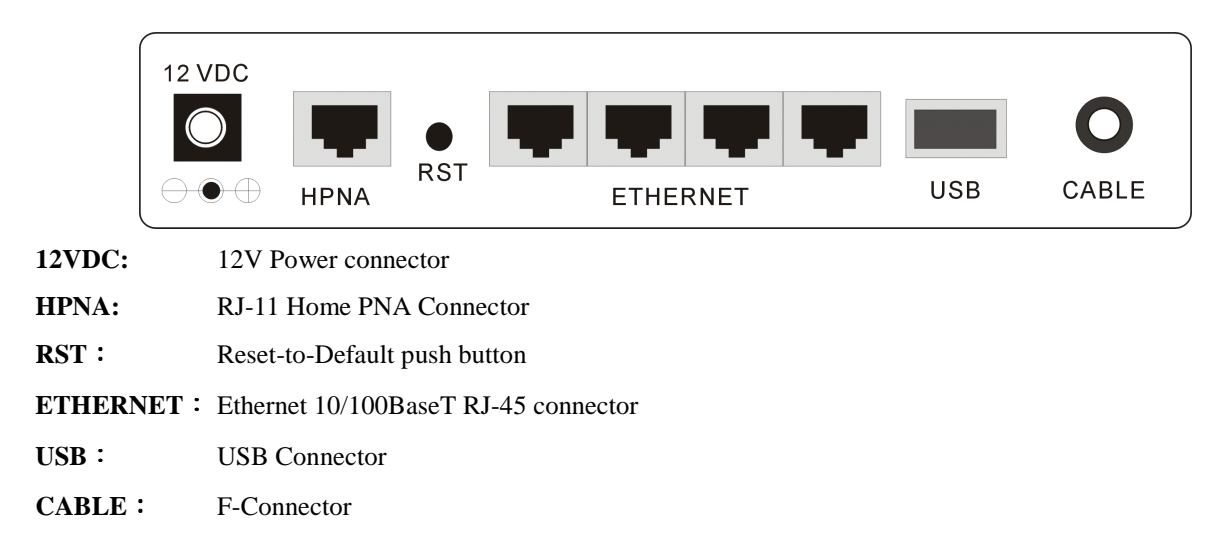

# **Chapter 2: Installation**

This cable modem equips USB and Ethernet interfaces. You can choose either one to connect to the cable modem. Go to the section "Installation Procedure for Ethernet Interface", if your computer has installed TCP/IP and Ethernet card with 10/100BaseT capability. Go to the section "Installation Procedure for Ethernet USB Interface", if your PC has USB port and the operating system is Microsoft Windows 98/ME/XP or Windows 2000.

### Connecting the Cable Modem to Your Computer

#### Installation Procedure for Ethernet Interface

Follow the steps below for proper installation:

- 1. Make sure your computer meets the system requirements.
- 2. Connect a coaxial cable (supplied by the local Cable Television Company) to the CABLE connector on the modem.

**Note:** To speed up the registration process of cable modem, the coaxial cable should be connected to the modem prior to the power connector.

- 3. Connect the RJ-45 Ethernet cable to one of the **ETHERNET** connector on the modem, connect the other end with the 10/100BaseT Ethernet port on your computer.
- 4. Plug the power adapter into the **POWER** connector of the modem.
- 5. Plug the other end of the power adapter into a power outlet.
- 6. The cable modem will look for the proper cable modem signal in the Cable Television network and process the initial registration. The cable modem is ready for data transfer after the LED "**Power**" is in solid green.

Note: The RST button at the rear panel is for maintenance purpose only.

#### Installation Procedure for USB Interface

Follow the steps below for proper installation:

- 1. Make sure your computer meets the system requirements.
- 2. Connect a coaxial cable (supplied by the local Cable Television Company) to the CABLE connector on the modem.

**Note**: To speed up the registration process of cable modem, the coaxial cable should be connected to the modem prior to the power connector.

- 3. Connect the USB cable to the USB connector on the modem.
- 4. Plug the power adapter into the **POWER** connector of the modem.
- 5. Plug the other end of the power adapter into a power outlet.
- 6. The cable modem will look for the proper cable modem signal in the Cable Television network and process the initial registration. The cable modem is ready for data transfer after the LED "**Power**" is in solid green.

Note: The RST button at the rear panel is for maintenance purpose only.

Below shows the connection status among the cable modem and your computer.

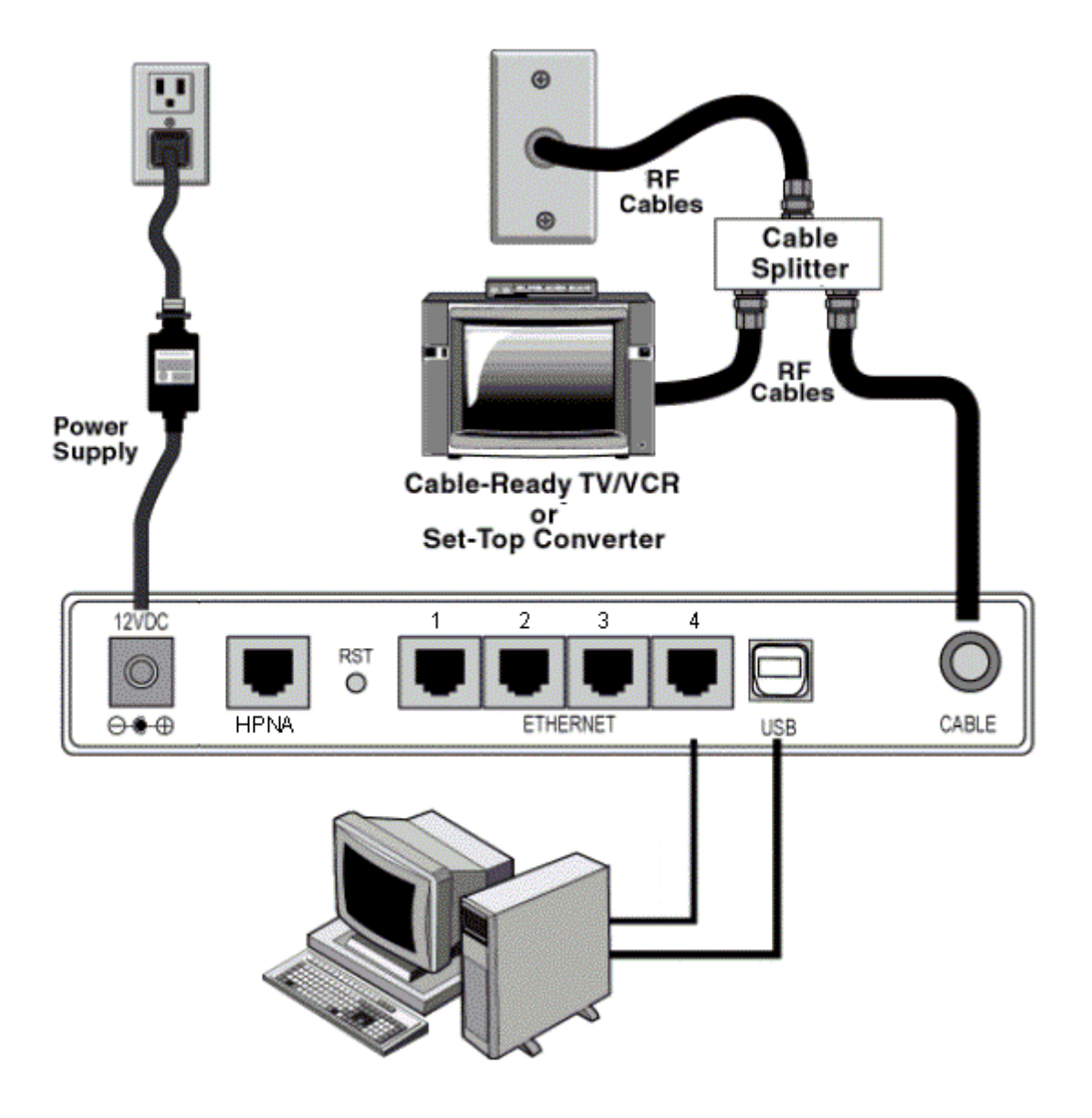

# Chapter 3: Software Installation and Configuration

### **USB Driver Installation**

#### For Windows 98/ME

1. Wait for the cable modem is running in the operational state (registration O.K.). Plug the USB cable into your PC USB port. You will see the next page. Click the "Next" button.

| This wizard searches for new drivers for:                                |
|--------------------------------------------------------------------------|
| USB Composite Device                                                     |
| A device driver is a software program that makes a hardware device work. |
|                                                                          |
|                                                                          |
|                                                                          |
| < Back Next> Cancel                                                      |
|                                                                          |

2. Select "Search for the best drivers for your device" and click the "Next" button.

|         | What do you want Windows to do?                                                                  |
|---------|--------------------------------------------------------------------------------------------------|
|         | <ul> <li>Search for the best driver for your device.<br/>(Recommended).</li> </ul>               |
|         | Display a list of all the drivers in a specific location, so you can select the driver you want. |
| <u></u> |                                                                                                  |

3. Check "Specify a location" and browse CD-ROM:\Win9x or WinME. Click the "Next" button.

| Windows will search for new drivers in its driver database<br>on your hard drive, and in any of the following selected<br>locations. Click Next to start the search.<br>Floppy disk drives<br>CD-ROM drive<br>Microsoft Windows Update |
|----------------------------------------------------------------------------------------------------|
| D:\Driver\VGACard\W9x Browse                                                                                                    |

4. Select "The updated driver..." and click the "Next" button.

| Windows has found an updated driver for this device, and also some other drivers that should work with this device. |
|----------------------------------------------------------------------------------------------------|
| What do you want to install?  What do you want to install?  USB Cable Modern Adapter  Que of the other drivers.     |
| < Back Next> Cancel                                                                                                 |

5. Click the "Next" button.

|                                                                                                    | Windows driver file search for the device:                                                                                                 |
|----------------------------------------------------------------------------------------------------|----------------------------------------------------------------------------------------------------|
|                                                                                                    | USB Cable Modern Adapter                                                                                                    |
|                                                                                                    | Windows is now ready to install the best driver for this<br>device. Click Back to select a different driver, or click Next<br>to continue. |
| 🏽 🍪 🏤 -                                                                                                    | Location of driver:                                                                                                    |
|                                                                                                    |                                                                                                    |
| <ul> <li>Image: A second second sec<br/>second second second second second second second second second second second second second second second second second second second second second second second second second second second second second second second second second sec</li></ul> |                                                                                                    |
|                                                                                                    |                                                                                                    |
|                                                                                                    |                                                                                                    |
|                                                                                                    | < Back Next > Cancel                                                                                                    |

6. Installation has been completed here. Click the "Finish" button.

| Add New Hardware Wizard |                                                                                         |  |
|-------------------------|-----------------------------------------------------------------------------------------|--|
|                         | USB Cable Modern Adapter                                                                |  |
|                         | Windows has finished installing the software that your new<br>hardware device requires. |  |
| چ 🖑                     |                                                                                         |  |
|                         |                                                                                         |  |
|                         |                                                                                         |  |
|                         | < Back Finish Cancel                                                                    |  |

7. The system will ask you to restart your computer. Click "Yes" to complete the installation.

| System S | Settings Change                    |                           | ×                          |
|----------|------------------------------------|---------------------------|----------------------------|
| ?        | To finish setting up your new hard | ware, you mi<br>iter now? | ust restart your computer. |
|          | Yes                                | <u>N</u> o                | J                          |

#### For Windows 2000/XP

1. Wait for the cable modem is running in the operational state (registration O.K.). Plug the USB cable into your PC USB port.

| Found New Hardware |  |
|--------------------|--|
| USB Cable Modem    |  |
| Installing         |  |

2. You will see the next page. Click the "Next" button. Found New Hardware Wizard

| Welcome to the Found New Hardware<br>Wizard                          |
|----------------------------------------------------------------------|
| This wizard helps you install a device driver for a hardware device. |
| To continue, click Next.                                             |

3. Select "Search for a suitable driver for my device" and click the "Next" button.

| Found New Hardware Wizard                                                                                                    |
|----------------------------------------------------------------------------------------------------|
| Install Hardware Device Drivers<br>A device driver is a software program that enables a hardware device to work with<br>an operating system.                                                    |
| This wizard will complete the installation for this device:                                                                                                    |
| USB Cable Modem                                                                                                    |
| A device driver is a software program that makes a hardware device work. Windows<br>needs driver files for your new device. To locate driver files and complete the<br>installation click Next. |
| What do you want the wizard to do?                                                                                                    |
| Search for a suitable driver for my device (recommended)                                                                                                    |
| Display a list of the known drivers for this device so that I can choose a specific driver                                                                                                    |
| < <u>B</u> ack <u>N</u> ext > Cancel                                                                                                    |

4. Insert the driver CD into CD-ROM. Select "CD-ROM drive" and clicks the "Next" button.

| Found New Hardware Wizard                                                                                                    |
|----------------------------------------------------------------------------------------------------|
| Locate Driver Files<br>Where do you want Windows to search for driver files?                                                                                |
| Search for driver files for the following hardware device:                                                                                                  |
| USB Cable Modem                                                                                                    |
| The wizard searches for suitable drivers in its driver database on your computer and in<br>any of the following optional search locations that you specify. |
| To start the search, click Next. If you are searching on a floppy disk or CD-ROM drive,<br>insert the floppy disk or CD before clicking Next.               |
| Optional search locations:                                                                                                    |
| Floppy disk drives                                                                                                    |
| CD-ROM drives                                                                                                    |
| Specify a location                                                                                                    |
| Microsoft Windows Update                                                                                                    |
|                                                                                                    |
| < <u>B</u> ack <u>N</u> ext > Cancel                                                                                                    |

5. Click the "Next" button

| Driver Files Search Results                                                        |                                                                                                    |                     |
|------------------------------------------------------------------------------------|----------------------------------------------------------------------------------------------------|---------------------|
| The wizard hasiinished searching it                                                | or aniver tiles for your nardware device.                                                             | No.                 |
| The wizard found a driver for the f                                                | following device:                                                                                     |                     |
| USB Cable Modem                                                                    |                                                                                                    |                     |
| Windows found a driver for this de                                                 | evice. To install the driver Windows found, clic                                                      | k Next.             |
| d:\w2k\askndis.inf                                                                 |                                                                                                    |                     |
| The wizard also found other drive<br>these drivers or install one of thes<br>Next. | rs that are suitable for this device. To view a li<br>se drivers, select the following check box, and | st of<br>then clici |
| Specify a location                                                                 |                                                                                                    |                     |
|                                                                                    |                                                                                                    |                     |

6. A Digital Signature Not Found dialog box appears to ask you to continue the installation or stop the procedure. Please click **Yes**. Then Windows will copy the drivers from the Software Utility CD.

| Digital Signature Not Fo | und X                                                                                                    |
|--------------------------|----------------------------------------------------------------------------------------------------|
|                          | The Microsoft digital signature affirms that software has<br>been tested with Windows and that the software has not<br>been altered since it was tested.<br>The software you are about to install does not contain a<br>Microsoft digital signature. Therefore, there is no<br>guarantee that this software works correctly with<br>Windows.<br>Scientific Atlanta USB Cable Modem<br>If you want to search for Microsoft digitally signed<br>software, visit the Windows Update Web site at<br>http://windowsupdate.microsoft.com to see if one is<br>available.<br>Do you want to continue the installation? |
|                          | Yes No More Info                                                                                                    |

7. Installation has been completed here. Click the "Finish" button.

| roding new maraware mizara |                                                                                                    |
|----------------------------|----------------------------------------------------------------------------------------------------|
|                            | Completing the Found New Jardware Wizard         Image: Scientific Atlanta USB Cable Modem         Image: Scientific Atlanta USB Cable Modem         Image: Scientific Atlanta USB Cable Mode |
|                            |                                                                                                    |
|                            | < Back <b>Finish</b> Cancel                                                                                                    |

### **Uninstall USB Driver**

#### For Windows 98/ME

- 1. Click "Start" button on your computer's taskbar, point to "Settings", and then click "Control Panel".
- 2. Select Add/Remove Programs.
- 3. On the **Install/Uninstall** tab, select **USB Cable Modem Adapter** from the list box. Click the **Add/Remove** button.
- 4. A confirmation dialog appears. Click Yes.
- 5. A dialog box appears to ask you unplug USB cable, please unplug the cable and click OK.

#### For Windows 2000/XP

- 1 Click on the **Start** menu, point to **Settings** and click on **Control Panel**.
- 2 Select Add/Remove Programs.
- 3 Select **USB Cable Modem Adapter** from the list box.
- 4 Click the **Change/Remove** button.
- 5 Click **Yes** button.

6 A dialog box appears to ask you unplug USB cable, please unplug the cable and click **OK**.

### Setting TCP/IP on Client PC

After you successfully complete the network interface card (Ethernet card) installation task, you need to make sure the TCP/IP communications protocol used by the Ethernet card is installed and correctly configured on your system.

#### For Windows 98/ME

1. Click on the **Start** menu, point to **Settings** and click on **Control Panel**.

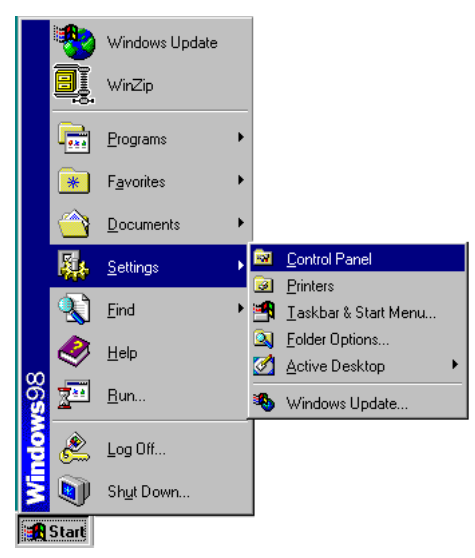

2. The Control Panel window will show up. Double-click the "Network" icon in the Control Panel window.

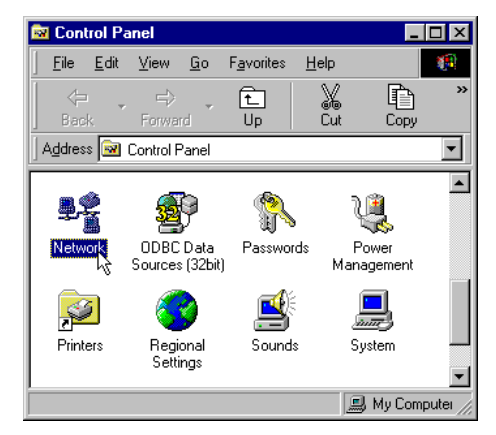

Windows will appear the Network dialog box. Click "Configuration" tab to bring it to the front, and on this tab, a list of installed network components appears.
 Option 1: If you have no TCP/IP protocol, click Add.
 Option 2: If you have TCP/IP protocol, go to Step 7.

| Network                                     | ? × |
|---------------------------------------------|-----|
| Configuration Identification Access Control |     |
| The following network engineering installed |     |
| Client for Microsoft Network's              | -   |
| Microsoft Family Logon                      |     |
| B 3Com 10/100 Mini PCI Ethernet Adapter     |     |
| USB Cable Modern Adapter                    |     |
|                                             |     |
|                                             |     |
| Add Remove Properties                       |     |
| Primary Network Logon:                      |     |
| Microsoft Family Logon                      | ]   |
| File and Print Sharing                      |     |
|                                             |     |
| Description                                 |     |
|                                             |     |
|                                             |     |
|                                             |     |
| OK Cance                                    | el  |

4. The Select Network Component Type dialog box will show up. Click "Protocol", and then click "Add".

| Client   | Add    |
|----------|--------|
| Adapter  |        |
| Protocol | Cancel |
| Service  |        |

5. You will see the Select Network Protocol dialog box. Click "Microsoft" in the "Manufactures:" list, and then click "TCP/IP" in the "Network Protocols:" list. Click "OK".

| Click the Netwo<br>installation disk                                       | ork Protocol that you want to install, then dick OK. If you have an<br>for this device, dick Have Disk.                                                                                  |
|----------------------------------------------------------------------------|----------------------------------------------------------------------------------------------------|
| Manufacturers                                                              | Network Protocols                                                                                                    |
| <ul> <li>Banyan</li> <li>IBM</li> <li>Microsoft</li> <li>Novell</li> </ul> | ATM LAN Emulation Client(Microsoft) [5-11-1998]     Fast Infrared Protocol     IPX/SPX-compatible Protocol     Microsoft 32-bit DLC [5-11-1998]     Microsoft DLC     NetBEUI     TCP/IP |
| 1                                                                          | BEWAN current for ATM<br>Have Disk                                                                                                    |
|                                                                            | OK Cancel                                                                                                    |

- 6. You will be directed back to the Network dialog box, and on the "Configuration" tab, the entry that includes TCP/IP -> followed by the Ethernet card installed in your computer will appear in the list of installed network components.
- 7. Click TCP/IP -> followed by the Ethernet card installed in your computer, and then click "Properties". The TCP/IP Properties dialog box will appear.

| Network ? ×                                                   |
|---------------------------------------------------------------|
| Configuration   Identification   Access Control               |
|                                                               |
| The following network components are installed:               |
| Elient for Microsoft Networks                                 |
| 📇 Microsoft Family Logon                                      |
| 🕎 3Com 10/100 Mini PCI Ethernet Adapter                       |
| B USB Cable Modern Adapter                                    |
| GT TCP/IP -> 3Com 10/100 Mini PCI Ethernet Adapter            |
| TCP/IP -> USB Cable Modem Adapter                             |
|                                                               |
| Add R <u>e</u> move P <u>r</u> operties                       |
| Primary Network Logon:                                        |
| Microsoft Family Logon                                        |
|                                                               |
| Eile and Print Sharing                                        |
|                                                               |
| TCP/IP is the protocol you use to connect to the Internet and |
| wide-area networks.                                           |
|                                                               |
|                                                               |
|                                                               |
| OK Cancel                                                     |

8. In the TCP/IP Properties dialog box, please follow the directions below: Click "IP Address" tab to bring it to the front, and then click "Obtain an IP address automatically" on the tab.

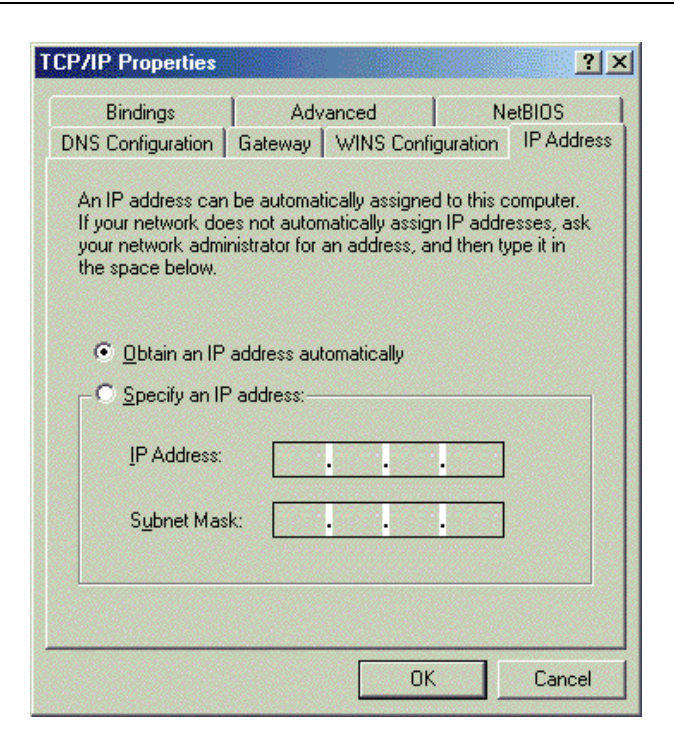

9. Click "Gateway" to bring it to the front. On this tab, leave the "New gateway:" blank. If there is the entry in the "Installed gateway:" list, click it and then click "Remove" to remove all installed gateways.

| Bindings Adv<br>Gateway                                   | nced NetBIOS DNS Configuration<br>WINS Configuration IP Address                                     |
|-----------------------------------------------------------|----------------------------------------------------------------------------------------------------|
| The first gateway in<br>address order in the<br>are used. | the Installed Gateway list will be the default. I<br>list will be the order in which these machines |
| New gateway:                                              |                                                                                                    |
| · ·                                                       | . <u>A</u> dd                                                                                       |
|                                                           |                                                                                                    |
| -Installed gateway                                        | <b>1</b>                                                                                            |
| Installed gateway                                         | Bemove                                                                                              |
| Installed gateway                                         | Bemove                                                                                              |
| - Installed gateway                                       | Eemove                                                                                              |
| - Installed gateway                                       | Eemove                                                                                              |
| - Installed gateways                                      | ( Bernove                                                                                           |

10. Click "DNS Configuration" tabs to bring it to the front, and click "Disable DNS", then click "OK" to close the dialog box.

| Gateway          | WINS (     | Configuration | IP Address        |
|------------------|------------|---------------|-------------------|
| Bindings Ad      | vanced     | NetBIOS       | DNS Configuration |
| Disable DNS      |            |               |                   |
| C Enable DNS     |            |               |                   |
| Host             |            | Domein        |                   |
| TONC             |            | (D) (maining  |                   |
| DNS Server Sea   | rch Order  | -             |                   |
|                  |            |               | Add               |
|                  |            |               | Removie           |
|                  |            |               | Activity          |
| 1                |            |               |                   |
| Domain Suffix Se | erch Order |               |                   |
|                  |            |               | Add               |
|                  |            |               | Remove            |
|                  |            |               |                   |
| 1                |            |               |                   |
|                  |            |               |                   |

11. The Copying Files dialog box will pop up and the system will start copying files from Windows. At the first time you will be asked to insert the Windows 98 CD-ROM into the CD-ROM drive during the files copying, and follow the instructions when they show up, then click "OK". It will prompt another Copying Files dialog box. Please type the command line that Windows files located in the dialog box (For example, D:\win98). Click "OK" to continue the files copying.

| Copying Files                                           |  |
|---------------------------------------------------------|--|
| Source<br>Windows 98 CD-ROM<br>Destination:<br>Scanning |  |
| 58%                                                     |  |
| Cancel                                                  |  |

12. Windows will appear the System Settings Change dialog box and ask you if you would like to restart your computer. Click "Yes".

| System Settings Change                                                                                                |
|----------------------------------------------------------------------------------------------------|
| You must restart your computer before the new settings will take effect.<br>Do you want to restart your computer now? |
| <u>Y</u> es <u>N</u> o                                                                                                |

#### For Windows 2000/XP

1. Click "Start" button on your computer's taskbar, point to "Settings", and then click "Network and Dial-up Connections".

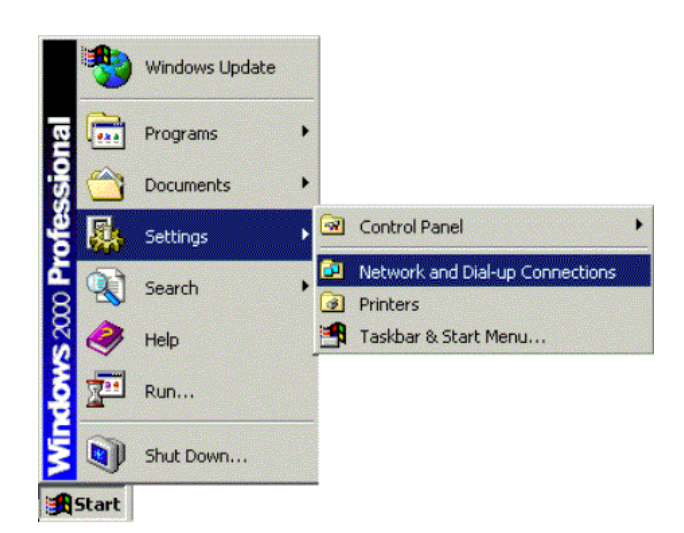

2. The Network and Dial-up Connections window will show up. Double-click "Local Area Connection" icon in the Network and Dial-up Connections window.

| Network and Dial-up Connections                         | <u>_                                    </u> |
|---------------------------------------------------------|----------------------------------------------|
| File Edit View Favorites Tools Advanced Help            |                                              |
| ⊨ Back - → - 🔄 📿 Search 🖓 Folders 🥶 History 🖓 🥸 🗙 🖄 🖽 - |                                              |
| Address 🔁 Network and Dial-up Connections               | • 🗟 GO                                       |
| I I I I I I I I I I I I I I I I I I I                   |                                              |
| Make New Local Area<br>Connection Connection            |                                              |
|                                                         |                                              |
|                                                         |                                              |
|                                                         |                                              |
|                                                         |                                              |
|                                                         |                                              |
|                                                         |                                              |
|                                                         |                                              |
|                                                         |                                              |
|                                                         |                                              |
|                                                         |                                              |
|                                                         |                                              |
|                                                         |                                              |
| 2 object(s)                                             | 1.                                           |

3. The Local Area Connection status window will show up. Click the "Properties" button.

| Local Area Connection Status                |                                     | <u>?</u> × |
|---------------------------------------------|-------------------------------------|------------|
| General                                     |                                     |            |
| Connection<br>Status<br>Duration:<br>Speed: | Connected<br>00:01:40<br>100.0 Mbps |            |
| Activity<br>Sent — Paskets:                 | - Received                          |            |
| Properties Disable                          | 11                                  |            |
|                                             | Clos                                | se         |

4. Click "Internet Protocol (TCP/IP)" and then click "Properties".

| Local Area Connection                                                | 2 Properties                                                                                 |                                    | ? ×   |
|----------------------------------------------------------------------|----------------------------------------------------------------------------------------------|------------------------------------|-------|
| General Sharing                                                      |                                                                                              |                                    |       |
| Connect using:                                                       |                                                                                              |                                    |       |
| USB Cable Mode                                                       | em Adapter                                                                                   |                                    |       |
| Components checked                                                   | are used by this conne                                                                       | <u>C</u> onfigu                    | ure   |
| Internet Protoc                                                      | of (TCP/IP)                                                                                  | Deserter                           |       |
| Install                                                              | Uninstall                                                                                    | Properties                         |       |
| Transmission Control<br>wide area network p<br>across diverse interc | Protocol/Internet Pro<br>rotocol that provides o<br>connected networks.<br>ar when connected | tocol. The defaul<br>communication | t     |
|                                                                      |                                                                                              | DK   Са                            | incel |

5. The Internet Protocol (TCP/IP) Properties dialog box appears. Click "Obtain an IP address automatically". Click "Obtain DNS server address automatically". Click "OK" to close the dialog box.

| Internet Protocol (TCP/IP) Prope                                                                            | rties                     |                    |                   |                    |                      | ? × |
|----------------------------------------------------------------------------------------------------|---------------------------|--------------------|-------------------|--------------------|----------------------|-----|
| General                                                                                                    |                           |                    |                   |                    |                      |     |
| You can get IP settings assigned at<br>this capability. Otherwise, you need<br>the appropriate IP settings. | utomatical<br>I to ask yo | ly if yo<br>ur nel | our net<br>work a | work st<br>adminis | upports<br>trator fo | r   |
| Obtain an IP address automat                                                                                | tically                   |                    |                   |                    |                      |     |
| C Use the following IP address:                                                                             |                           |                    |                   |                    |                      |     |
| IP address:                                                                                                 |                           |                    |                   |                    | 1                    |     |
| Subnet mask:                                                                                                |                           |                    |                   |                    | ]                    |     |
| Default gateway:                                                                                            |                           |                    |                   |                    | ]                    |     |
| Obtain DNS server address a                                                                                 | utomatical                | ly                 |                   |                    |                      |     |
| ☐ Use the following DNS server                                                                              | r addresse                | s:                 |                   |                    |                      |     |
| Preferred DNS server:                                                                                       |                           | •                  |                   | •                  |                      |     |
| Alternate DNS server:                                                                                       |                           |                    |                   |                    |                      |     |
|                                                                                                    |                           |                    |                   | Adv                | anced.               |     |
|                                                                                                    |                           |                    | OK                |                    | Can                  | cel |

6. Windows will appear the System Settings Change dialog box and ask you if you would like to restart your computer. Click "Yes".

| Local Net | work                                    |                                                  |                               |                          | × |
|-----------|-----------------------------------------|--------------------------------------------------|-------------------------------|--------------------------|---|
|           | You must shut dow<br>Do you want to res | n and restart your com<br>tart your computer nov | puter before the new se<br>/? | ttings will take effect. |   |
|           |                                         | Yes                                              | No                            |                          |   |
|           |                                         |                                                  |                               |                          |   |

### **DHCP Server**

PC connected to the cable modem can automatically get a private IP address from the DHCP server of cable modem before cable modem is on line. The following steps will show you how to get an IP address.

#### For Windows 98/ME

1. Click "Start", point to "Run", and click to open the "Run" windows.

| Programs          | • |
|-------------------|---|
| E Favorites       |   |
| Documents         |   |
| Settings          |   |
| <sup>™</sup> Eind |   |
| <u> </u>          |   |
| <u>     Run</u>   |   |
| Log Off Amely     |   |
| Shut Down         |   |
| Start             |   |

2. Enter "winipcfg" in the "Open" field. Click "OK" to execute the winipcfg and show the "IP Configuration" window.

| Run           |                           |                                |                                              | ? ×              |
|---------------|---------------------------|--------------------------------|----------------------------------------------|------------------|
| 2             | Type the n<br>resource, a | ame of a prog<br>and Windows v | ram, folder, docume<br>vill open it for you. | ent, or Internet |
| <u>O</u> pen: | winipcfg                  |                                |                                              |                  |
|               |                           | ОК                             | Cancel                                       | Browse           |

3. Select the "Ethernet adapter" to show the IP address. Press "Release" and "Renew" if the PC is not accessing the Internet. After the cable modem is on line, you need to press the "Release" and "Renew" to get a new IP address from your ISP's server.

| P Configuration              |       |                 |                 |   |
|------------------------------|-------|-----------------|-----------------|---|
| Ethernet Adapter Information | n     |                 |                 |   |
|                              | [     | Intel 82595     | -Based Ethernet | • |
| Adapter Ada                  | dress | 00-8            | 0-C8-EF-67-9F   |   |
| IP Add                       | dress | 19              | 2.168.100.2     |   |
| Subnet M                     | ask   | 25              | 5.255.255.0     |   |
| Default Gatev                | way   | 19              | 2.168.100.1     |   |
| ОК                           | Re    | lea <u>s</u> e  | Renew           |   |
| Rele <u>a</u> se All         | Rer   | ne <u>w</u> All | More Info >>    |   |

#### For Windows NT/2000/XP

1. Click "Start", point to "Run", and click to open the "Run" windows.

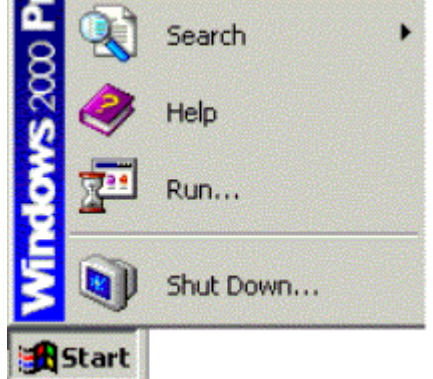

2. The Run dialog box appears. Type "cmd" in the "Open" field, and then click "OK" to execute the command.

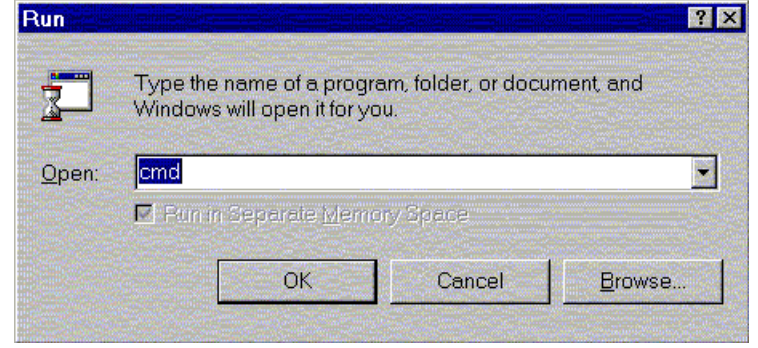

3. You will enter the dos mode, type "ipconfig", press "Enter" on your keyboard, and you will see the IP address your computer get from the cable modem.

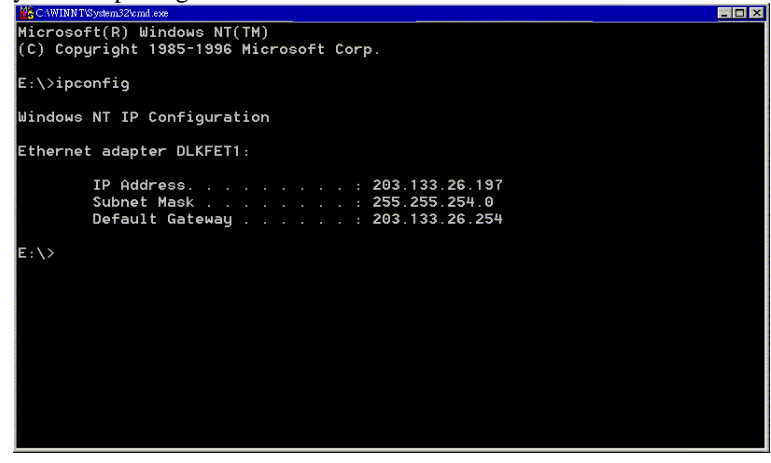

4. If PC is not access Internet, type "ipconfig /release", and press "Enter" on your keyboard to release the IP.

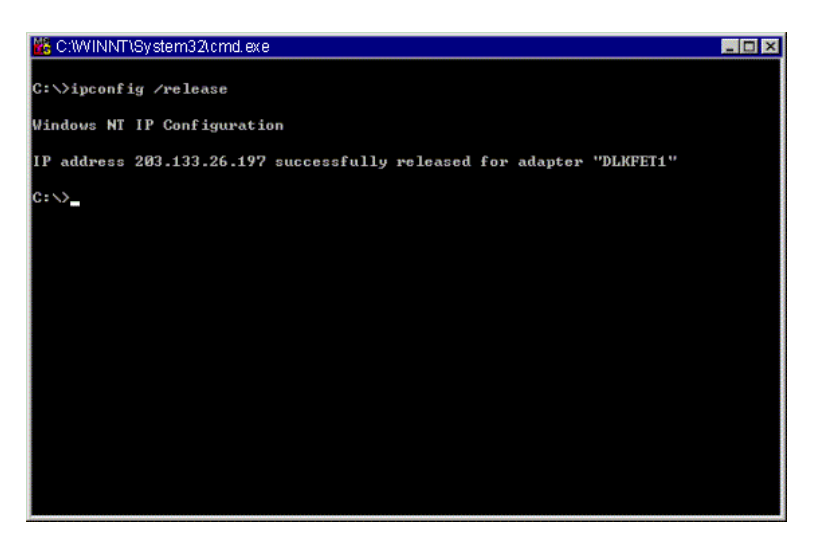

5. Type "ipconfig /renew", and press "Enter" on your keyboard to renew the IP. You can repeat the steps until your computer gets the correct IP.

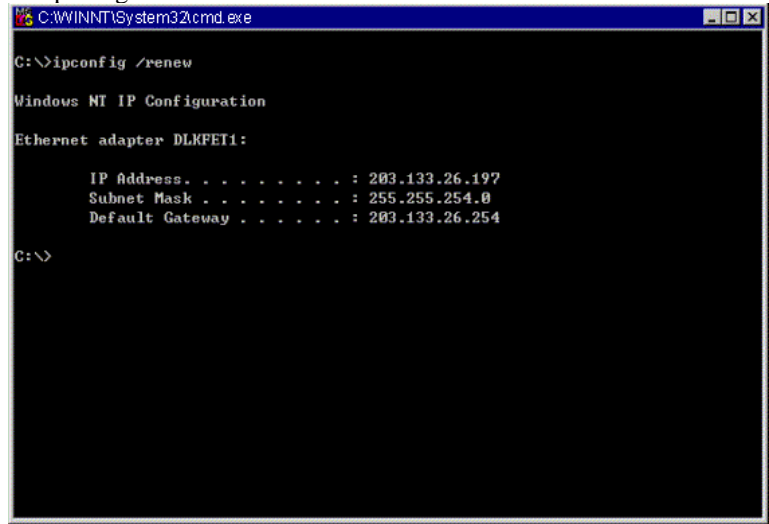

#### For Apple Macintosh

1. Click "Apple menu", point to "Control Panels", and click "TCP/IP" to open the "TCP/IP" window.

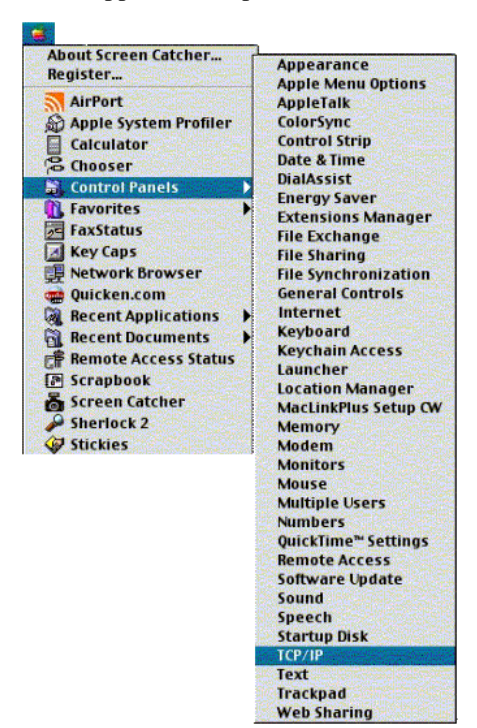

2. If the iMac gets an invalid IP, select "Using DHCP Server" in "Configure" field. Click the "Close box" at the upper left corner to close the "TCP/IP" window.

|                    | TCP/IP (Air       | Port4) |                 | E |
|--------------------|-------------------|--------|-----------------|---|
| Connect via:       | Ethernet built-in |        |                 |   |
| Configure:         | Using DHCP Server | :      |                 |   |
| DHCP Client ID:    | [                 |        |                 |   |
| IP Address:        | 169.254.121.33    |        |                 |   |
| Subnet mask:       | 255.255.0.0       |        |                 |   |
| Router address:    | < not available > |        |                 |   |
|                    |                   |        | Serach domains: |   |
| Name server addr.: | 239.255.255.251   |        |                 |   |
|                    |                   |        |                 |   |
| 2)                 |                   |        |                 |   |

3. Click the "Save" in the prompted message box.

| Save changes to th | e current configura | ntion? |
|--------------------|---------------------|--------|
|                    |                     |        |
| Don't Save         | Cancel              | Save   |

4. You need to wait about 2 minutes and open "TCP/IP" window to see the new TCP/IP status.

### **Renew PC IP Address**

There is a chance that your PC does not renew its IP address after cable modem is on line and the PC cannot access the Internet. Please follow the procedures below to renew PC's IP address after the cable modem is on line.

1. Click "Start", point to "Run", and click to open the "Run" windows.

| ☐Programs      |
|----------------|
| Favorites      |
| ☐ Documents    |
| bettings       |
| SEind ▶        |
|                |
| 22 <u>R</u> un |
| Log Off Amely  |
| Shut Down      |
| Start .        |

2. Enter winipcfg in the "Open" field. Click "OK" to execute the winipcfg and show the "IP Configuration" window.

| Run                                 |                           |                             |                                             | ? ×              |
|-------------------------------------|---------------------------|-----------------------------|---------------------------------------------|------------------|
|                                     | Type the n<br>resource, a | ame of a progrand Windows v | ram, folder, docum<br>vill open it for you. | ent, or Internet |
| <u>O</u> pen: <mark>winipcfg</mark> |                           |                             |                                             |                  |
|                                     |                           | ОК                          | Cancel                                      | <u>B</u> rowse   |

3. Select the "Ethernet adapter" to show the IP address. Press "Release" and "Renew" to get a new IP address

| IP Configuration |                                                 |                 | _ 🗆 |
|------------------|-------------------------------------------------|-----------------|-----|
|                  | Intel 82595-                                    | -Based Ethernet |     |
| Adapter Address  | 00-80                                           | )-C8-EF-67-9F   |     |
| IP Address       | 192.168.100.2<br>255.255.255.0<br>192.168.100.1 |                 |     |
| Subnet Mask      |                                                 |                 |     |
| Default Gateway  |                                                 |                 |     |
| OK Re            | elea <u>s</u> e                                 | Renew           |     |
| Belease All Be   | new All                                         | More Info >>    |     |

4. Select the "OK" to close the IP Configuration window.

# **Chapter 4: Web Configuration**

# Usin4g Web-Based Manager

Once your host PC is properly configured, please proceed as follows:

Start your web browser and type the private IP address of the cable modem in the URL field: 192.168.100.1.

After connecting to the device, you will be prompted to enter username and password. By default, the username is **empty** and the password is **SA**. See the following example for running under Windows XP.

### Status

This page shows the basic information of your cable modem such as name of your modem, serial number, MAC address, hardware version, software version, receive power level, transmit power level, cable modem status and so on.

#### Software

This page shows the basic software information such as software version for your reference.

| WebST                 | Status                                                                                   |          |                  |   |  |
|-----------------------|------------------------------------------------------------------------------------------|----------|------------------|---|--|
| Scientific<br>Atlanta | <b>Software Build Version</b><br>This page displays information on the current software. |          |                  |   |  |
|                       | Information                                                                              |          |                  |   |  |
| tatus                 |                                                                                          |          |                  |   |  |
| Software              | Standard Specification Co                                                                | ompiiant | DOCSIS 1.0/1.1   |   |  |
| Connection            | Hardware Version                                                                         |          | e000             |   |  |
| Coguritu              | Software Version                                                                         |          | 1.0.1r1          |   |  |
| security              | Cable Modem MAC Addre                                                                    | ess      | 00:90:00:02:00:a | 0 |  |
| treiess               | Cable Modem Serial Num                                                                   | ber      | sm1173294        |   |  |
|                       | CM certificate                                                                           |          | Installed        |   |  |
|                       |                                                                                          |          |                  |   |  |
|                       | Status                                                                                   |          |                  |   |  |
|                       | System Up Time                                                                           | 0 days 0 | 0h:03m:21s       |   |  |
|                       | Network Access                                                                           | Allowed  |                  |   |  |
|                       | Cable Modem IP Address                                                                   | 10.0.50. | 112              |   |  |

#### Connection

The page shows the connection information about the access point in the status of WAN connection.

| WebST                 | Status                                       |                      |                   |                  |                    |          |  |  |
|-----------------------|----------------------------------------------|----------------------|-------------------|------------------|--------------------|----------|--|--|
| Scientific<br>Atlanta | Connection<br>This page displa               | ys inforr            | nation or         | n the status o   | f WAN conr         | nection. |  |  |
| Status                | Startup Procedure                            |                      |                   |                  |                    |          |  |  |
| Goftwara              | Procedure                                    |                      | Status            | Comment          |                    |          |  |  |
| Generation            | Acquire Downstream                           | Channel              |                   | Locked           |                    |          |  |  |
| Connection            | Connectivity State                           |                      | OK                | Operational      |                    |          |  |  |
| security              | Boot State                                   |                      | OK                | Operational      |                    |          |  |  |
| Wireless              | Configuration File                           |                      |                   |                  |                    |          |  |  |
|                       | Security                                     |                      | Disabled          | Disabled         |                    |          |  |  |
|                       | Downstream Channel<br>Lock Status            | Locke                | d Modu            | lation           | QAM64              |          |  |  |
|                       | Channel ID                                   | 1                    | Symbo             | ol rate          | 5056941            |          |  |  |
|                       | Downstream Frequen                           | cy                   | Downs             | stream Powe      | <b>r</b> -3.8 dBmV |          |  |  |
|                       | SNR                                          | 37.9 c               | зв                |                  |                    |          |  |  |
|                       |                                              |                      |                   |                  |                    |          |  |  |
|                       | Upstream Channel                             |                      |                   |                  |                    |          |  |  |
|                       | Lock Status                                  | _ocked N             | /lodulatio        | on QPSł          | <                  |          |  |  |
|                       | Channel ID                                   | 1 5                  | iymbol ra         | i <b>te</b> 2560 | Ksym/sec           |          |  |  |
|                       | Upstream Frequency Upstream Power 36.75 dBmV |                      |                   |                  |                    |          |  |  |
|                       | CM IP Address Duration                       | <b>&gt;n</b><br>M: S | <b>Expi</b><br>3: | res              |                    |          |  |  |
|                       | Current System Time:                         | THU SE               | .r 19 15:(        | 10:00 2002       |                    |          |  |  |

#### Security

If you are not satisfied with the password that the system gave you, you can change the password in this web page.

Please enter the new one on the right box to the Password. Then re-enter the password below that one for confirmation. Finally, click **Apply** to invoke this setting for the next time using.

If you don't want to use the password that you set and want to restore the factory default one, please click on the Yes radio button and click **Apply**.

| WebST                 | Status                                                                                      |
|-----------------------|---------------------------------------------------------------------------------------------|
| Scientific<br>Atlanta | Security<br>This page allows you to change access priviledges and restore factory defaults. |
|                       |                                                                                             |
| Status                |                                                                                             |
| Software              |                                                                                             |
| Connection            | Re-Enter Password **                                                                        |
| Security              |                                                                                             |
| Wireless              | Restore Factory Defaults 🔿 Yes 💿 No                                                         |
|                       | Apply                                                                                       |

### Wireless

To configure the wireless setting for the Access Point, please open this web page.

| Basic                                              |                                                                                                    |
|----------------------------------------------------|----------------------------------------------------------------------------------------------------|
| (WebST☆R                                           | Wireless                                                                                                    |
| Scientific<br>Atlanta                              | 802.11b Basic<br>This page allows configuration of the Access Point parameters, including SSID and<br>channel number.                   |
| Status<br>Wireless<br>Basic<br>Privacy<br>Advanced | Service Set Identifier (SSID) SA<br>New Channel: 1<br>Current Channel: 1<br>Encryption Mode: No Encryption<br>Firmware Version: 1.00.05 |
| Service Set Identifier                             | (SSID):Type in the SSID for your service provider.                                                                                      |

 New Channel:
 Select the channel that you need.

**Current Channel:** The current channel that your access point is in.

**Encryption Mode:** It shows the encryption mode that you set on the Privacy web page.

Firmware version: It shows the firmware version that you have for your access point.

#### Privacy

To configure the WEP encryption, please open this web page

| WebSTAR<br>Scientific<br>Atlanta                   | Wireless<br>302.11b Privacy<br>This page allows configuration of WEP encryption.                                                                                                    |  |
|----------------------------------------------------|----------------------------------------------------------------------------------------------------|--|
| Status<br>Wireless<br>Basic<br>Privacy<br>Advanced | Encryption Mode No Encryption<br>Authentication Open System or Shared Key<br>Default Key 1<br>64-Bit Keys 128-Bit Key<br>Key 1 01 23 45 67 89 00 00 00 00 00 00 00 00 00 00 00 00 00        |  |
| Encryption Mode:                                   | Choose the encryption mode for your necessity.                                                                                                    |  |
| Authentication:                                    | The access point supports three authentication types: <b>Open System</b> , <b>Shared key</b> and <b>Both</b> . This should be considered with the WEP (Wired Equivalent Privacy) mechanism. |  |
| Default Key:                                       | Select the number as the default key for WEP encryption.                                                                                                    |  |
| Key 1 ~ Key 4:                                     | Please type in the number that you want to set for the WEP encryption.                                                                                                    |  |

After you do any change in this page, please remember to click the **Apply** button to the bottom of the web page for invoke the settings to your system.

#### Advanced

This page allows you to have further configuration for the wireless settings.

| WebST                                              | Wireless                                                                                                    |
|----------------------------------------------------|----------------------------------------------------------------------------------------------------|
| Scientific<br>Atlanta                              | 802.11b Advanced<br>This page allows configuration of data rates and WIFI thresholds.                                                                                                    |
| Status<br>Wireless<br>Basic<br>Privacy<br>Advanced | Basic Data Rates1, 2 MbpsControl Tx Rates1, 2, 5.5, 11 MbpsBeacon Interval100 ms (0-65535)DTIM Interval3 ms (1-255)Fragmentation Threshold1536 bytes (256-2346)RTS Threshold1536 (0-3000)Apply |

| Basic Data Rates:        | It decides the speed of the management packet transmission.                                                                                                    |
|--------------------------|----------------------------------------------------------------------------------------------------|
| Control Tx Rates:        | It decides the speed of the data packet transmission.                                                                                                    |
| Beacon Interval:         | Type in the beacon interval number. The range is from 0 to 65535.                                                                                                    |
| DTIM Interval:           | Type in the DTIM interval number. The range is from 1 to 255.                                                                                                    |
| Fragmentation Threshold: | It decides the packet size. If the packet size is over the number that you typed here, it will be fragmented automatically. The maximum number is 2346 that means no packet size will be fragmented. |
| RTS Threshold:           | If the packet size is over the value that you type here, system will use RTS (Request To Send) mechanism to transmit the data.                                                                       |

After you do any change in this page, please remember to click the **Apply** button to the bottom of the web page for invoke the settings to your system.

# Chapter 5: Access Internet through Cable Modem

For making sure that you can get into Internet successfully, please make sure the following first.

- 1. Make sure the connection (through Ethernet or USB) between the cable modem and your computer is OK.
- 2. Make sure the TCP/IP protocol is set properly.
- 3. Subscribe to Cable Television Company.

### Accessing Internet

When you are sure all above is Ok, you can open the Browser (such as I.E.) to open the homepage for the browser. See the following example.

| 🗿 Yahoo! - Microsoft Internet Explorer                                                                                |                                                                                                    |                                                                                                    | _ B _ |
|----------------------------------------------------------------------------------------------------|----------------------------------------------------------------------------------------------------|----------------------------------------------------------------------------------------------------|-------|
| 備案 (E) 編輯 (E) 檢視 (Y) 我的最愛 (▲) 工具 (I)                                                                                  | 說明田                                                                                                    |                                                                                                    |       |
| 網址①  🛃 http://www.yahoo.com/                                                                                          |                                                                                                    |                                                                                                    | ▼ 28至 |
| Personaliza<br><u>Personaliza</u><br><u>Parsonaliza</u><br><u>Pinance</u><br><u>Yahoo! Tra</u>                        | Vel - Reserve: Flights, Hotels, Cars, Vacat                                                                                                    | O. Email Second Help                                                                                                    | *     |
| [                                                                                                    | Search • advanced search<br>• most popular                                                                                                    | Yahoo! Finance<br>In today's stock market, invest in <u>real</u>                                                                                                    |       |
| New! Play Fantasy Foot                                                                                                | ball, Pro Pick'em 👘 🙄 <u>Y! Messenger 5.5</u>                                                                                                    |                                                                                                    |       |
| Shop         Auctions, Autos, C           Find         Careers, Maps, Pe           Connect         Chat, GeoCities, G | Classifieds, Real Estate, Shopping, Travel<br>pople Search, Personals, Yellow Pages<br>Greetings, Groups, Mail, Messenger, Mobile                 | Personal Assistant <u>Sign In</u><br>Sign up to personalize Yahool - <u>learn more</u>                                                                                                    |       |
| Organize Addresses, Briefca<br>Fun <u>Games, Horoscop</u><br>Info <u>Finance, News, Sp</u>                            | ase, Calendar, My Yahool, PayDirect, Photo<br>es, Kids, Movies, Music, TV<br>vorts, Weather More Yahoo!                                           | In The News         S:10pm, Tue Aug 20           •         Israel withdraws troops from Bethlehem           •         Source: Iraq lab may be linked to al-Qaida           •         Nigerian woman loses appeal, faces stoning                              |       |
| Enter Keywo<br>Job Seekers: Search<br>Employees: PortJo<br>Career Tools: Compa<br>FIND TH                             | Service     Find a Job     Job Nov   Port a Resume     bogening   Find Great Candidates     re Your Salary   Resume Tools     E ROLE OF YOUR LIFE | Scientists attempt to poison snakehead fish     Julia Child unveils kitchen at Smithsonian     Baseball · NFL preseason · NCAA football     News · Weather · Sports · Stock Ouotes     Shopping     Palm Price Drop - Save up to \$100 on Palm     handhelds |       |
| Web Site Direct                                                                                                    | ory - Sites organized by subject                                                                                                    | Loan Center - <u>auto loans, mortgages, credit</u> <u>reports</u>                                                                                                    |       |
| Business & Economy<br>B2B, Finance, Shopping, Jobs                                                                    | Regional<br>Countries, Regions, US States                                                                                                    | <u>Shopping</u> - <u>Auctions</u> - <u>Classifieds</u> - <u>Travel</u><br>Entertainment                                                                                                    |       |
| Computers & Internet<br>Internet, WWW, Software, Games                                                                | Society & Culture<br>People, Environment, Religion                                                                                                | Yahoo! Movies - New Trailers & Clips     Exclusive! Samuel L. Jackson stars                                                                                                    |       |
| <u>News &amp; Media</u><br><u>Newspapers, TV, Radio</u>                                                               | Education<br>College and University, K-12                                                                                                    | Yahaal Games 54 225 people playing part                                                                                                    |       |
| Entertainment                                                                                                    | Arts & Humanities                                                                                                    | Collanse, Pool, Literati, Euchre,                                                                                                    | -     |

# **Chapter 6: Troubleshooting**

If the suggested solutions in this section do not resolve your issue, contact your system administrator or Internet service provider.

#### Can I use the same cable line for TV and cable modem?

A. Yes, the TV and cable modem uses the cable line. You need a splitter to use them at the same time. Ask Cable Company to install the splitter for you to avoid signal degradation.

# My cable modem cannot get a solid green light on the Status LED when I connect the cable back.

A. The cable modem lost the signal during the disconnection period and it will keeps scanning other available signal. When you connect the cable back, it might take a while to find the correct channel. You can power cycle the modem to speedup the process since modem will remember the channel last time and it will start from that channel at startup.

# Which port of the Ethernet hub should I connect to the modem if I need to connect multiple PC to the modem?

A. You should connect the modem to the up-link port of the hub. The link LED of the hub will be on.

#### How do I see my IP address?

A. If you are using Windows 95/98/ME, the winipcfg command will show you to IP address of the PC connected to the cable modem. Notice that even though you seem get the same address all the time, it may still be a dynamic address.

#### Can I just connect the cable modem and two computers to a hub?

A. Yes. You need to make sure you can get two IP addresses from your cable modem service provider. Connect the modem to the up-link port of the hub.

#### I have a cable modem. How can I make it work?

A. Basically, modem is plug and play. You can just connect the modem and you are ready to go if you have the subscription. For ensure good signal for your cable modem, you should ask your cable provider to install the cable modem for you.

# Can I switch between a notebook and PC using the same cable modem? Will there be a problem to obtain a DHCP IP address?

A. This issue depends on how your cable modem service provider manages the modems. If you are using one of the cable modem service providers that register your PC based on the MAC address of the Ethernet card in the PC, then you will have to call them and have them change that entry every time you switch between the two. Ask them if you have problem on this issue.

# **Appendix: Specifications**

#### RF Specifications(US)

|   |                                | <u>Downstream</u>                                                                                                    | <u>Upstream</u>                             |  |  |
|---|--------------------------------|----------------------------------------------------------------------------------------------------|---------------------------------------------|--|--|
|   | Operating Frequency Range      | 88-860MHz                                                                                                    | 5-42MHz                                     |  |  |
|   | Frequency Channel              | HRC, IRC, STD                                                                                                    |                                             |  |  |
|   | Frequency Selection            | Auto Scanning                                                                                                    | Controlled by Head end                      |  |  |
|   | Bandwidth                      | 6MHz                                                                                                    | Programmable (200*N KHz)                    |  |  |
|   |                                |                                                                                                    | N=1, 2, 4, 8, 16                            |  |  |
|   | Characteristic Impedance       | $75\Omega$ Nominal                                                                                                    | $75\Omega$ Nominal                          |  |  |
|   | Signal Level Range             | -15 to +15dBmV/64QAM                                                                                                    | +8 to +58dBmV/QPSK                          |  |  |
|   |                                | -15 to +15dBmV/256QAM                                                                                                    | +8 to +55dBmV/16QAM                         |  |  |
|   | Modulation                     | 64QAM/256QAM                                                                                                    | QPSK/16QAM                                  |  |  |
|   | Symbol Rate                    | 5.056941/5.360537                                                                                                    | 160/320/640/1280/2560                       |  |  |
|   |                                | Msym/sec                                                                                                    | Ksym/sec                                    |  |  |
|   | Maximum Bit Rate               | 42.88Mbps/256QAM                                                                                                    | 10.24Mbps/16QAM                             |  |  |
|   |                                | 30.34Mbps/64QAM                                                                                                    | 5.12Mbps/QPSK                               |  |  |
|   | Forward Error Correction (FEC) | RS (128,122)/Trellis                                                                                                    | Reed Solomon                                |  |  |
|   | Bit Error Rate (BER)           | 1×10 <sup>-8</sup> @ C/N=23.5dB, 64QAM wit                                                                                           | th FEC                                      |  |  |
|   |                                | 1×10 <sup>-8</sup> @ C/N=30dB, 256QAM with<br>+15dBmV                                                                                | h FEC, received power $=$ -6dBmV to         |  |  |
|   |                                | 1x10 <sup>-8</sup> @ C/N=33dB, 256QAM with<br>6dBmV                                                                                  | h FEC, received power = $-15$ dBmV to $-$   |  |  |
| W | ireless LAN                    |                                                                                                    |                                             |  |  |
|   | Data Encryption                | 64/128 bit WEP                                                                                                    |                                             |  |  |
|   | Standard Compliance            | IEEE 802.11b                                                                                                    |                                             |  |  |
| • | Operating Frequency Range      | 2.4GHz (2400-2483.5MHz) ISM B<br>N.America/FCC: 2.412~2.462GHz<br>Europe CE/ETSI: 2.412~2.472GHz<br>Japan : 2.412~2.484GHz (14Channe | and<br>(11Channels)<br>(13Channels)<br>els) |  |  |
|   | Modulation                     | 2.4 GHz Direct Sequence Spread Sp<br>CCK(11Mbps)                                                                                     | pectrum (DSSS),                             |  |  |
|   | Regulation Domain              | FCC / ETSI / IC / Spain / France / Telec                                                                                             |                                             |  |  |
|   | Numbers of selectable channels | Up to 14 (depend on Regulation I                                                                                                    | Domain)                                     |  |  |
|   | Antenna                        | 2 internal PCB antenna                                                                                                    |                                             |  |  |
| • | Media Access Protocol          | CSMA/CA with ACK for uni-cast data frame<br>CSMA/CA for multi-cast/broadcast data frame                                              |                                             |  |  |
|   | Tx Data Rate                   | 11 Mbps, Auto Fall-Back                                                                                                    |                                             |  |  |
|   | Range in Open Space            | 11Mb/100m                                                                                                    |                                             |  |  |
|   | Range in Closed Office         | 11Mb/35m                                                                                                    |                                             |  |  |

■ Receiver Sensitivity -80 dbm @ 11Mbps

|     | Output Power                | Average 15 dbm                                                                                                    |
|-----|-----------------------------|----------------------------------------------------------------------------------------------------|
|     | Interface                   | PCMCIA Type II (PCMCIA v2.1, 3.3V)                                                                                                    |
| Ne  | etwork                      |                                                                                                    |
|     | Network Protocol            | IP/TCP/UDP/ARP/ICMP/DHCP/TP/TFTP/SNMP/HTTP                                                                                                    |
|     | Packet Filtering            | Up to 253 CPE MAC filters, 32 LLC filters, 32 IP filters                                                                                                    |
| _   |                             |                                                                                                    |
| Se  | Construction                | V 500 Cartificato/56 Dit DES                                                                                                    |
| 2   | Wireless LAN Authentication | A.509 Certificate/50-Bit DES                                                                                                    |
| 2   | Wineless LAN Authentication | DC4 with 64 / 128  bit  Key L anoth                                                                                                    |
|     | WITCHESS LAIN WEP           | RC4 with 64 / 128-bit Key Length                                                                                                    |
| St  | andard Compliance           |                                                                                                    |
| •   | Functional                  | DOCSIS v1.0/v1.1, CableHome 1.0, Ethernet/IEEE 802.3U, USB v1.1, HPNA 2.0                                                                                                    |
| •   | Network Management          | SNMP v1/v2c/v3, RFC1907 (System group and SNMP MIB), RFC2233 (Interface group), RFC2011 (ICMP group and IP group), RFC2013 (UDP group), RFC2665 (Ethernet MIB), RFC1493 (Bridge MIB), RFC2670 (RF MIB), RFC2669 (Cable Device MIB), RFC3083 (BPI-MIB), RFC2012 (TCP-MIB), USB MIB |
| Ph  | nysical Interface           |                                                                                                    |
| •   | То СРЕ                      | Four ports Ethernet switch<br>USB Type B<br>HPNA RJ-11 connector<br>IEEE 802.11b Wireless LAN                                                                                                    |
|     | To CATV network             | Female F-Connector                                                                                                    |
| •   | LEDs                        | Power, Receive, Send, Cable, Ethernet 1, Ethernet 2, Ethernet 3, Ethernet 4, USB, HPNA, Wireless                                                                                                    |
| Ph  | ysical Specifications       |                                                                                                    |
|     | Dimensions                  | W210 x D155 x H40 mm                                                                                                    |
|     | Weight:                     | ?g                                                                                                    |
| Ele | ectrical Specifications     |                                                                                                    |
|     | Input Power                 | 12VDC +/- 10%                                                                                                    |
|     | Power Consumption           | 10W(Maximum) (?) @ operating                                                                                                    |
| En  | vironmental Specification   | 15                                                                                                    |
|     | Operating Temperature       | $0^{\circ}$ C to $40^{\circ}$ C ( $32^{\circ}$ F to $104^{\circ}$ F)                                                                                                    |
|     | Storage Temperature         | $-20^{\circ}$ C to $70^{\circ}$ C ( $-4^{\circ}$ F to $158^{\circ}$ F)                                                                                                    |
|     | Humidity                    | up to 90% non-condensing                                                                                                    |

#### Regulatory Approvals and Compliance

| Agency & Regulatory | FCC Part 15, Class B |
|---------------------|----------------------|
|                     | CE, Class B          |
| Safety Approvals    | UL 1950              |